## WEB予約の操作手順 診察券をお持ちの方

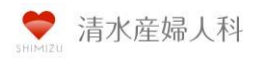

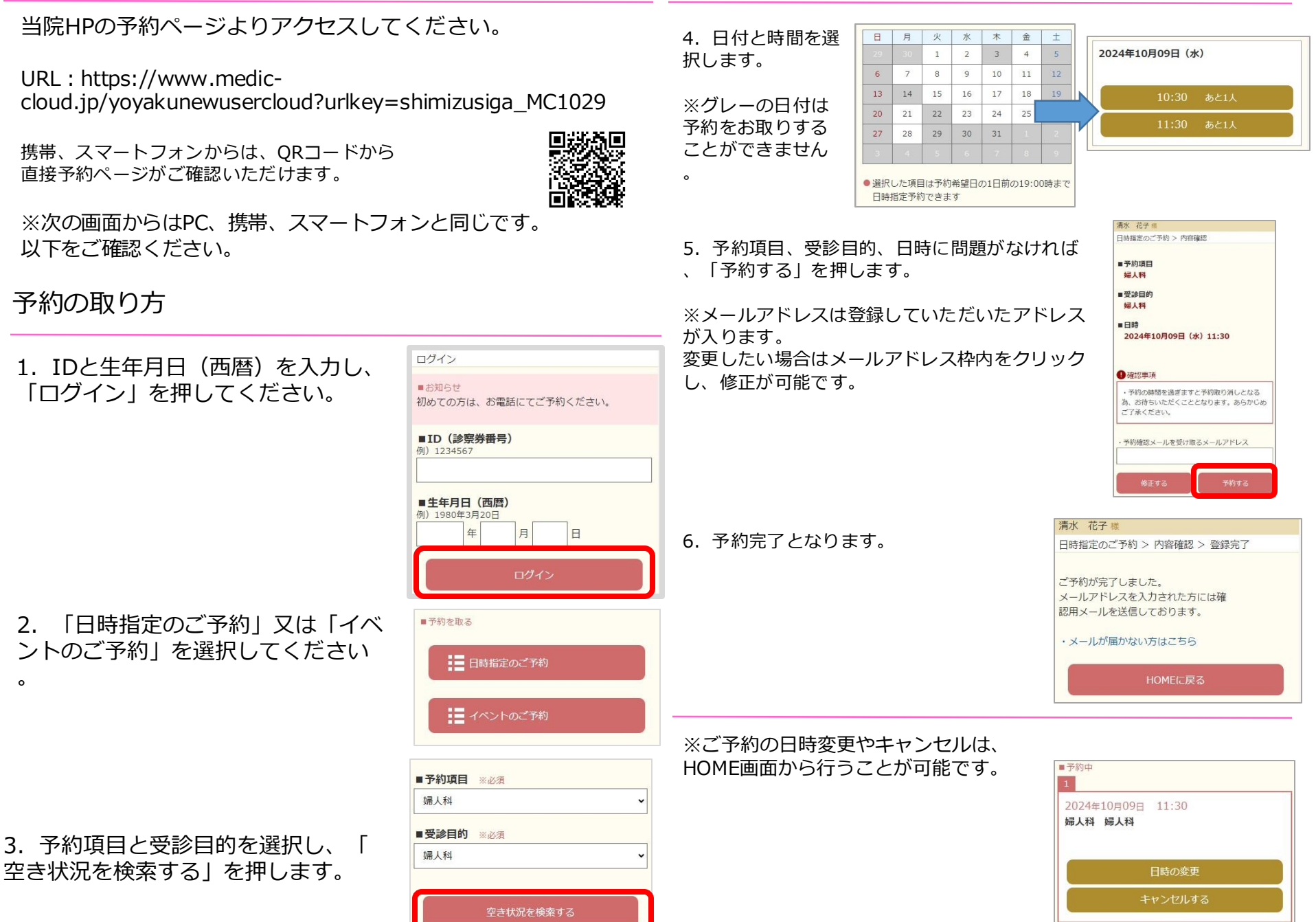

## メールアドレス登録方法

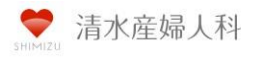

1. 右上「メニュー」より「登録情報 」を押してください。

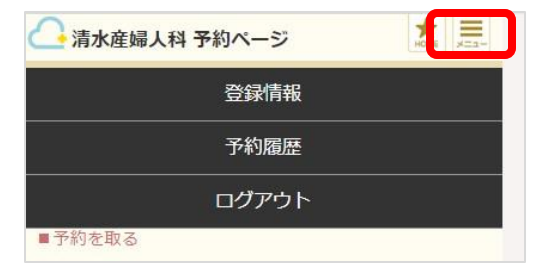

2. 「メールアドレス変更」を押して ください。

3. アドレスを入力し「変更する」を 押します。

|                               |                                    | *    | =    |       |
|-------------------------------|------------------------------------|------|------|-------|
|                               | 一 消水性婦人科 予約ハーン                     | HOHE | ×==- |       |
|                               | 清水 化子 禄<br>394月4年4月                |      |      |       |
|                               | 安斯肖教                               |      |      |       |
|                               |                                    |      |      |       |
|                               | 変更できない項目に訂正がある場合は、医療<br>でお申し出ください。 | 寮機限  | 1.   |       |
|                               | ■氏名(漢字) 清水 花子                      |      |      |       |
|                               | ■氏名(カナ)<br>シミズ/けコ                  |      |      |       |
|                               | ■生年月日<br>1980年05月05日               |      |      | 11    |
|                               | ■電話番号                              |      |      |       |
|                               | ■メールアドレス                           |      |      |       |
|                               | h.shimizu@kyoritsu-sol.co.jp       |      |      |       |
|                               |                                    |      |      |       |
|                               | メールアドレス変更                          |      |      |       |
|                               | HOMEに戻る                            |      |      |       |
| 0                             | 清水産婦人科 予約ページ                       |      | HOME | XIII- |
| 清水 花子 様                       |                                    |      |      |       |
| 登録情報 > メールアドレス変更              |                                    |      |      |       |
|                               |                                    |      |      |       |
| ■メールアドレス<br>例)abc@kyoritsu.jp |                                    |      |      |       |
| h.shimizu@kyoritsu-sol.co.jp  |                                    |      |      |       |
| (                             | <br>変更する                           |      |      |       |
|                               |                                    |      |      | Κ.    |
| HOMEに戻る                       |                                    |      |      |       |
|                               |                                    |      |      |       |